Instructions on Accessing Epic via home computers (with image access capability).

If you want to view images, use this method to access Epic from your TEC office desktop.

After opening your browser, go to the command line and enter:

## https://ssl.providence.org/wamd

The following page will appear. Enter your Providence user name and password.

| C Providence SSL VPN - Windows Internet Explo             | r El                                                                                                    |
|-----------------------------------------------------------|----------------------------------------------------------------------------------------------------|
| 🕒 🕶 🖉 Nttps://ssl.providence.org/wand                     | ■ A light with the search []                                                                                                    |
| File Edit View Pavorites Tools Help                       |                                                                                                    |
| 🚖 🕸 🌈 Providence SSL VPN                                  | 🙀 + 🔃 - 🛞 + 🗋 Page - 🕲 Took                                                                                                    |
| PROVIDENCE<br>Health & Services                           |                                                                                                    |
| Welcome Washington Physician to the<br>Providence SSL VPN | e<br>                                                                                                    |
| Username Password                                         | PLEASE NOTE: A TOKEN IS NO LONGER REQUIRED. PLEASE ENTER YOUR PASSWORD.                                                                                                    |
|                                                           | WARNING - This system is the property of Providence Health & Services. It is for authorized use only. Use of this system is subject to monitoring. Unauthorized access is a violation of applicable laws and regulations. Violators will be prosecuted. Continued use is an acknowledgment that you accept these terms and conditions. |
| Sign In                                                   | Please sign in to begin your secure session.                                                                                                    |
|                                                           |                                                                                                    |
|                                                           |                                                                                                    |

Your login will take you to the below page:

Click on the Citrix command.

| Welcome Washington Physician to the Providence SSL VPN, is_kmn. |  |  |  |
|-----------------------------------------------------------------|--|--|--|
|                                                                 |  |  |  |
| Web Bookmarks                                                   |  |  |  |
| ProvCare                                                        |  |  |  |
| MWSA Physician Portal                                           |  |  |  |
| SWSA Physician Portal                                           |  |  |  |
| E-Mail                                                          |  |  |  |
| Remote Desktop                                                  |  |  |  |
| Web based remote desktop                                        |  |  |  |
| Citrix Access                                                   |  |  |  |
| WA NFuse Metaframe                                              |  |  |  |
| Centricity/Logician                                             |  |  |  |
| IBEX                                                            |  |  |  |
| ProvCare Test Only                                              |  |  |  |
| Gene Intranet                                                   |  |  |  |
| EPIC Teams Sharepoint                                           |  |  |  |
| Clinical Advancement Teams Sharepoint                           |  |  |  |
| Client Application Sessions                                     |  |  |  |
| 📤 Network Connect                                               |  |  |  |

Unfortunately, you will need to login once more to the Citrix portal below. Use your Providence user name and password.

| C Providence WA/MT Region Applications Portal Login - Windows Internet Fr      | plorer E                                                                                                    |      |
|--------------------------------------------------------------------------------|----------------------------------------------------------------------------------------------------|------|
| 🚱 🕤 🔹 🔊 https://isil.providence.org/,Dana3nfo=apps.wa.providence.org+login.asp | Sector Stand Part Constant                                                                                                    |      |
| File Edit View Pavorites Tools Help                                            |                                                                                                    |      |
| 😤 🏟 🖉 Providence WA(Nf Region Applications Portal Login                        | 🗟 * 🖸 - 🖶 * 🖓 Poor + 🖉 Tota - "                                                                                                    |      |
| MedFrane Applications                                                          | <section-header><section-header><section-header><section-header><section-header><section-header><section-header><section-header><section-header><section-header><section-header></section-header></section-header></section-header></section-header></section-header></section-header></section-header></section-header></section-header></section-header></section-header> | Door |
| Sector C. C. C. C. C. C. District Marca                                        | Apartment Apartment (1997) Apartment (1997)                                                                                                    |      |
| Start Couliert - Mattworser                                                    |                                                                                                    |      |

Your login will take you to the Epic sign in page below. You may need to install Citrix. If so, on the page below, you will have link that will install Citrix on your computer. Please see these online instructions for help downloading Citrix. Once this installation is complete, you should log out by clicking on the door in the upper right hand corner of the screen. This will take you to the previous screen and log in again. You should now be able to log into Hyperspace.

| C Providence WA/MT Region Applications Portal - Windows Internet                                                                                                    | xplorer                                                                                                    |                                                                                                    |
|----------------------------------------------------------------------------------------------------|----------------------------------------------------------------------------------------------------|----------------------------------------------------------------------------------------------------|
| 🚱 🕞 👻 https://ssl.providence.org/,DanaInfo=apps.wa.providence.org+fra                                                                                                    | neset.asp                                                                                                    | 💌 🔒 😚 🗙 Live Search 🖉 💌                                                                                                    |
| File Edit Wew Favorites Tools Help                                                                                                    |                                                                                                    |                                                                                                    |
| 😭 🏟 🍘 Providence WA(MT Region Applications Portal                                                                                                    |                                                                                                    | 🕅 * 🔝 - 🖶 * 🔯 Page + 🎯 Tools + 🏅                                                                                                    |
|                                                                                                    |                                                                                                    | [                                                                                                    |
| Citrix<br>NFUSE<br>MetaFrame Applications                                                                                                    | Welcome to the Providence WA/MT Region Applications Port<br>NFuse Application Portal<br>Welcome to your personalized application portal. The Applications box (at left)<br>application. Click he Refresh buttorn to get the latest applications. Click the se<br>contents. If you have problems using an application, please contact the WA/M | tal<br>contains icons for the applications that you can use. Click an icon to launch an<br>ttings button to change the NFuse settings. Click a folder icon to display the folder<br>Region Service Desk at i.20000 or 1=800+635-9295. |
| DESTORIA<br>TESTORIA<br>Testoria<br>Hyperspace<br>Hyperspace<br>WANT<br>WANT<br>Epic<br>Epic<br>Hyperspace<br>Hyperspace<br>WANT<br>Epic<br>Hyperspace<br>Hyperspace | Citrix* NFuse <sup>®</sup> Message Center                                                                                                    | Nay occur.<br>PROVIDENCE<br>Huth & Service<br>Washington Montana                                                                                                    |
|                                                                                                    |                                                                                                    |                                                                                                    |
| Done                                                                                                    |                                                                                                    | Succel intranet 🔍 100% 🔸                                                                                                    |
| 🛃 start 🔰 🖉 🖸 🍘 🔍 🚺 Inbox - Matt. Wonser 🕅 Docu                                                                                                    | ient1 - Microsof 🔗 Providence SSL VPN 🧷 Providence WAJMT R                                                                                                    | 🔟 🕄 🖏 🏟 😂 💹 🗒 🔜 1.00000                                                                                                    |

If you can't login to Epic it is likely that your account has not been set up at this time. Please call in a Service Desk ticket to 20000.